# mk<mark>basic</mark>s.nl

### Handleiding Account activeren en inloggen

### Activeren van het account

U volgt de link in de uitnodigingsmail door erop te klikken of u kunt het de link kopiëren naar uw gewenste browser.

| Uw account in Xpert Suite                               |                                                                          |                                              |                                                   |              |                 |
|---------------------------------------------------------|--------------------------------------------------------------------------|----------------------------------------------|---------------------------------------------------|--------------|-----------------|
| mkbasics.nl <noreply@mkbasics.nl></noreply@mkbasics.nl> |                                                                          | Seantwoorden                                 |                                                   | → Doorsturen | <b>i</b>        |
| Aan G                                                   | 🗆 Info (@mkbasics.nl)                                                    |                                              |                                                   | di â         | 23-7-2024 11:43 |
| i Opvolgen. Be                                          | gindatum: dinsdag 23 juli 2024. Einddatum: d                             | linsdag 23 juli 2024.                        |                                                   |              |                 |
|                                                         | r                                                                        | nkba                                         | asics<br>Onderdeel von het Arbo                   |              |                 |
|                                                         | Beste relatie,                                                           |                                              |                                                   |              |                 |
|                                                         | Arbo Unie begeleidt u omdat u zieł<br>document voor u klaar in uw dossie | c bent of om andere o<br>er in het portaal.  | omstandigheden. Er staa                           | t een        |                 |
|                                                         | We hebben een account voor u aa<br>Via de onderstaande link kunt u zic   | ngemaakt voor het p<br>ch registreren en een | ortaal in ons systeem 'Xp<br>wachtwoord aanmaken: | ert Suite'.  |                 |
|                                                         | https://login.xpertsuite.nl/Accou<br>43dd-b1ae-8f9d9d3e4d16              | nt/LogonCode?id=8                            | 894090&code=29af02f1-                             | 67d2-        |                 |
|                                                         | Let op! Deze link is maximaal 7 da                                       | gen geldig.                                  |                                                   |              |                 |
|                                                         | Mkbasics.nl Heeft u vragen? Indie<br>graag naar: https://mkbasics.nl/x   | en u een werkgever o<br>pert-suite.          | f medewerker bent, verw                           | ijzen we u   |                 |
|                                                         | Arbo Unie Heeft u vragen? Indien<br>bij: https://arbounie.nl/xpertsuite  | u een werkgever of r                         | nedewerker bent, kunt u                           | terecht      |                 |
|                                                         | Dit is een door Xpert Suite gegener                                      | eerde e-mail. Reacties o                     | op deze e-mail worden niet ge                     | elezen.      |                 |

Vervolgens komt u op de Xpert Suite activatiepagina uit.

LET OP! U dient hier uw inlognaam te noteren en bewaren.

U klikt op VERDER

Stel vervolgens uw wachtwoord in. De wachtwoordeisen zijn erbij vermeld.

| Xpert Suite                                                                   |  |  |
|-------------------------------------------------------------------------------|--|--|
| Welkom bij Xpert Suite                                                        |  |  |
| Er is een nieuw Xpert Suite account aangemaakt.<br>Log in met gebruikersnaam: |  |  |
| Test.Account01 Klik op verder om het wachtwoord in te stellen.                |  |  |
| VERDER                                                                        |  |  |
|                                                                               |  |  |

#### 2 stappen controle

2 stappen controle registreren De Xpert Suite biedt de volgende opties.

- Authenticatie App
- SMS

| 2-stappen controle                                           |                                                                                     |                                                                                            | × |
|--------------------------------------------------------------|-------------------------------------------------------------------------------------|--------------------------------------------------------------------------------------------|---|
| Om te voorkomen dat andere<br>beveiligingsstap wilt uitvoere | en bij jouw gegevens komen is er extra<br>en. Klik hier voor meer informatie over o | beveiligingsstap nodig. Maak een keuze op welke manier je de<br>le authenticatie methodes. | • |
|                                                              |                                                                                     |                                                                                            |   |
| Authenticatie methode                                        | Maak een keuze                                                                      | ~                                                                                          |   |
|                                                              | Authenticatie App<br>SMS                                                            |                                                                                            |   |
|                                                              | VERDER                                                                              |                                                                                            |   |
|                                                              |                                                                                     |                                                                                            |   |

Kiest u voor de Authenticatie App? Dan kunt u de onderstaande stappen volgen. Kiest u voor de SMS? <u>Klik hier</u> om de stappen te volgen

#### **Authenticatie App**

Selecteer de Authenticatie App en klik op Vervolgens maakt u in het volgende scherm een keuze.

| 2-stappen controle |                                                    |
|--------------------|----------------------------------------------------|
| Authenticatie-app  | O Ik heb een authenticatie app op mijn mobiel      |
|                    | ○ Ik heb nog geen authenticatie app op mijn mobiel |
| Terug              | VERDER                                             |

# mk<mark>basics</mark>.nl

Mocht u de Authenticatie App nog niet op uw telefoon hebben staan helpt Xpert suite u om de Authenticatie App te downloaden op uw telefoon.

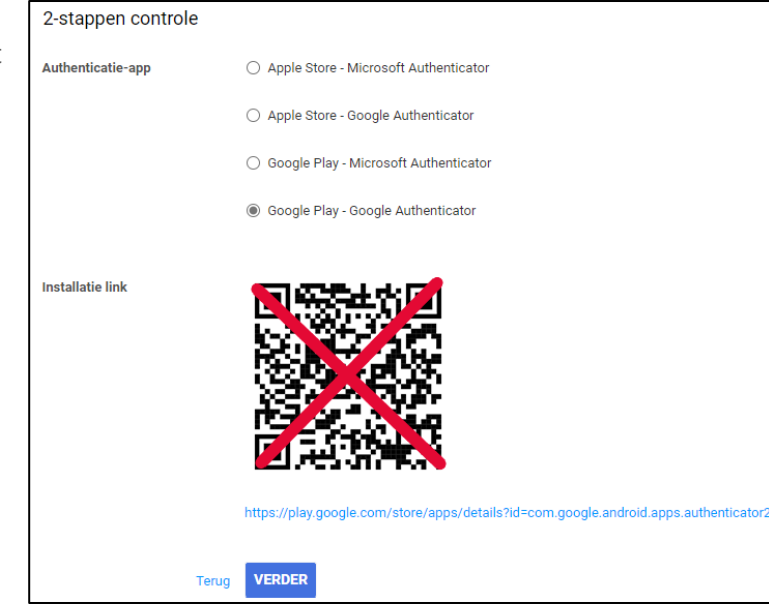

Vervolgens scant u met de Authenticatie App de QRcode om de telefoon aan het account te koppelen. Als u de QR-code heeft gescand zal in de Authenticatie App een code verschijnen die u in het veld onder de QR-code invult.

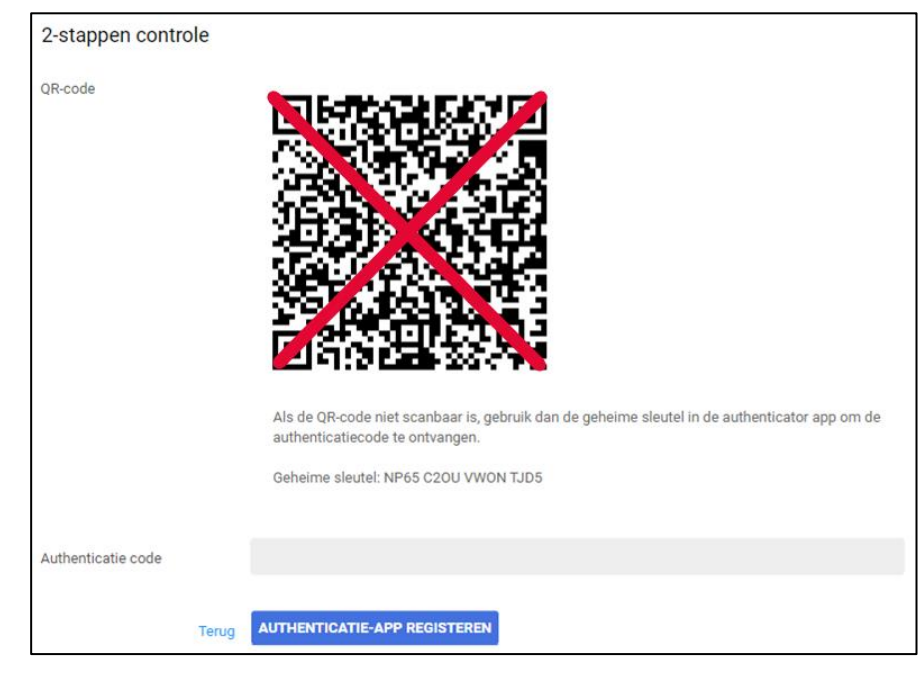

Vervolgens krijgt u de keuze om een extra authenticatie in te stellen mochten er problemen zijn met de 1<sup>e</sup> gekozen optie.

#### De 2-stappen authenticatie is toegevoegd

| Om te voorkomen dat je niet meer kunt inloggen, adviseren wij een extra 2-stappen authenticatie toe te voegen.<br>Als je de eerste niet meer hebt, kun je toch nog inloggen. |                                            |  |
|----------------------------------------------------------------------------------------------------|--------------------------------------------|--|
| 2-stappen authenticatie                                                                                                    | ○ Extra authenticatie optie toevoegen      |  |
|                                                                                                    | ○ Geen extra authenticatie optie toevoegen |  |
|                                                                                                    |                                            |  |
|                                                                                                    | VERDER                                     |  |

#### <u>SMS</u>

U heeft voor de SMS optie gekozen.

| 2-stappen controle                                                    |                  |                                                                                        |  |
|-----------------------------------------------------------------------|------------------|----------------------------------------------------------------------------------------|--|
| Vul het mobiele nummer in om de 2-stappen authenticatie te ontvangen. |                  |                                                                                        |  |
| Mobiel nummer                                                         | Maak een keuze Y | België (+32)<br>Duitsland (+49)<br>Engeland (+44)<br>Frankrijk (+33)<br>Ierland (+353) |  |
| reiug                                                                 |                  | Nederland (+31)<br>Overige (+)<br>Polen (+48)<br>Spanje (+34)<br>Zweden (+46)          |  |

U kiest nu de landcode en vult uw mobiele nummer in bijvoorbeeld 0612345678 (zonder streepje).

Vervolgens klikt u op BEVESTIGINGS-SMS VERSTUREN

De ontvangen SMS code vult u in het volgende scherm in het gevraagde veld in. Vervolgens klikt u op **SMS BEVESTIGING REGISTREREN**.

| 2-stappen controle                                                    |                             |                        |
|-----------------------------------------------------------------------|-----------------------------|------------------------|
| Vul het mobiele nummer in om de 2-stappen authenticatie te ontvangen. |                             |                        |
| Mobiel nummer                                                         | +31 637708787               | Mobiel nummer wijzigen |
| Bevestigingscode                                                      | 818949                      |                        |
| Terug                                                                 | SMS BEVESTIGING REGISTREREN |                        |

De authenticatie is gelukt en u ontvangt een Back-upcode.

De back-up code dient u goed te bewaren.

Indien u dit kwijt bent kunt u wel een nieuwe back-up code aanvragen via info@mkbasics.nl

| De 2-stappen aut                                  | thenticatie is toegevoegd                                                                                                    |
|---------------------------------------------------|----------------------------------------------------------------------------------------------------|
| De back-up code is voo<br>Zonder authenticatie er | or eenmalig gebruik bij verlies van de 2-staps authenticatie. Noteer en bewaar deze back-up code dus goed.<br>n back-up code kan alleen de applicatiebeheerder een account nog herstellen. |
| Back-upcode                                       | 1234 5678                                                                                                    |
|                                                   | Stuur een SMS met de back-upcode                                                                                                    |
|                                                   | Ik heb mijn back-up code bewaard.                                                                                                    |
|                                                   | VERDER                                                                                                    |

Vervolgens bent u ingelogd op het Xpert Suite portaal.